# PROCEDURE D'INSCRIPTION AUX ACCUEILS DE LOISIRS DES MERCREDIS ETAPE 2

### DEPUIS MON ESPACE PERSONNEL, JE CLIQUE SUR « INSCRIRE MES ENFANTS AUX ACTIVITES

#### PORTAIL FAMILLE VILLE DE VENCE

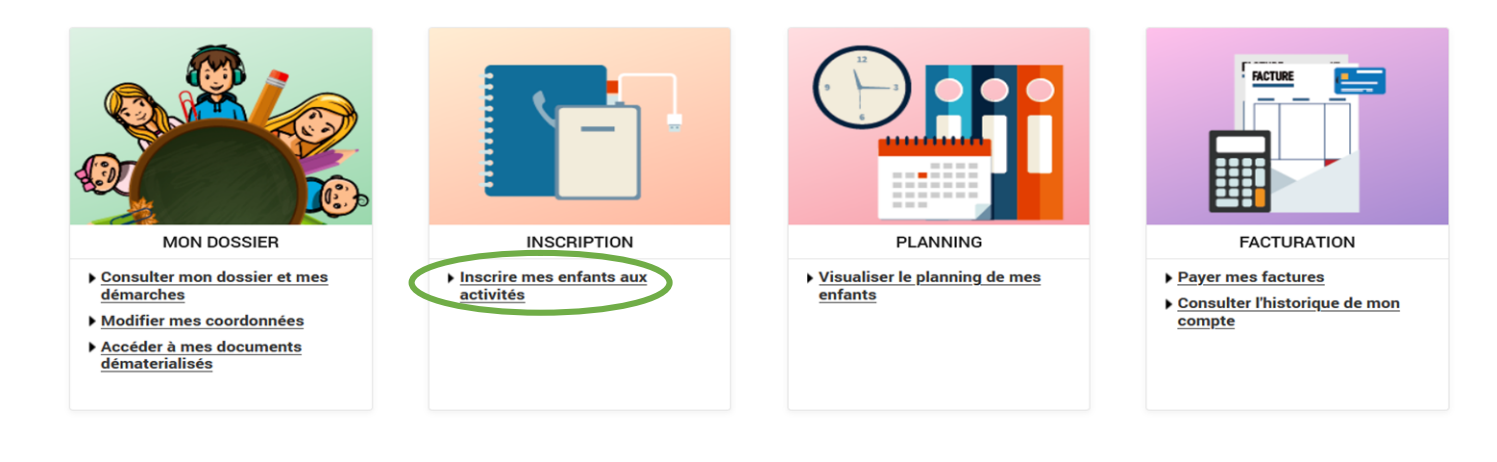

#### JE SELECTIONNE L'ENFANT A INSCRIRE

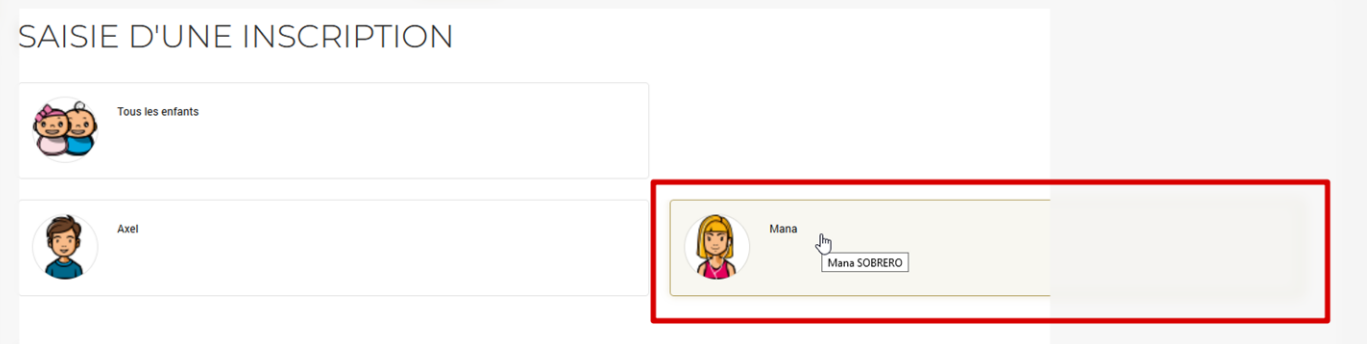

DEMANDE DUNICOUDTION

# DEMANDE D'INSCRIPTION

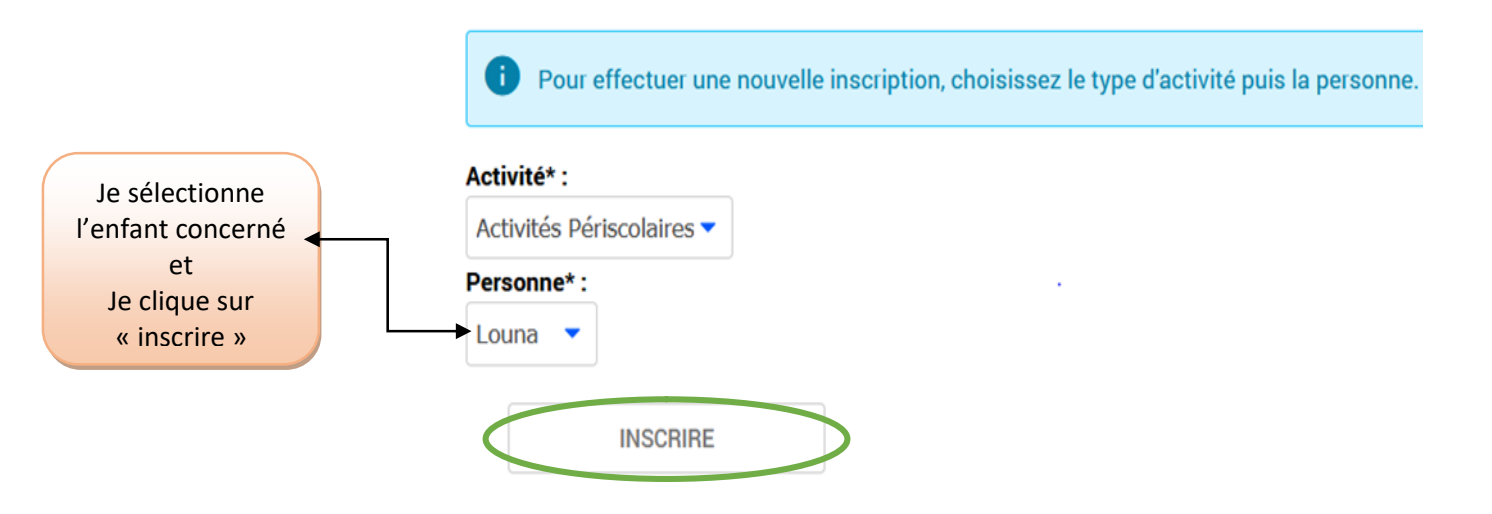

## JE SELECTIONNE L'ACTIVITE DU MERCREDI SOUHAITEE (MATIN OU JOURNEE)

|   | SAISIE D'UNE DEMANDE D'INSCRIPTION                         |
|---|------------------------------------------------------------|
|   | Les champs obligatoires sont précédés d'un astérisque (*). |
|   | Type d'Activité :                                          |
| < | Dossier d'inscription                                      |
|   | Dossier d'inscription                                      |
|   | Accueil du Matin                                           |
|   | Accueils de Loisirs Mercredi Journée                       |
|   | Accueils de Loisirs Mercredi Matin                         |
|   | Accueils de Loisirs du Soir                                |
|   | Restauration scolaire                                      |
|   | Non modifiable pour cette activité                         |

### JE SELECTIONNE LA SESSION EN FONCTION DU NIVEAU SCOLAIRE DE MON ENFANT AU MOMENT DE LA FREQUENTATION

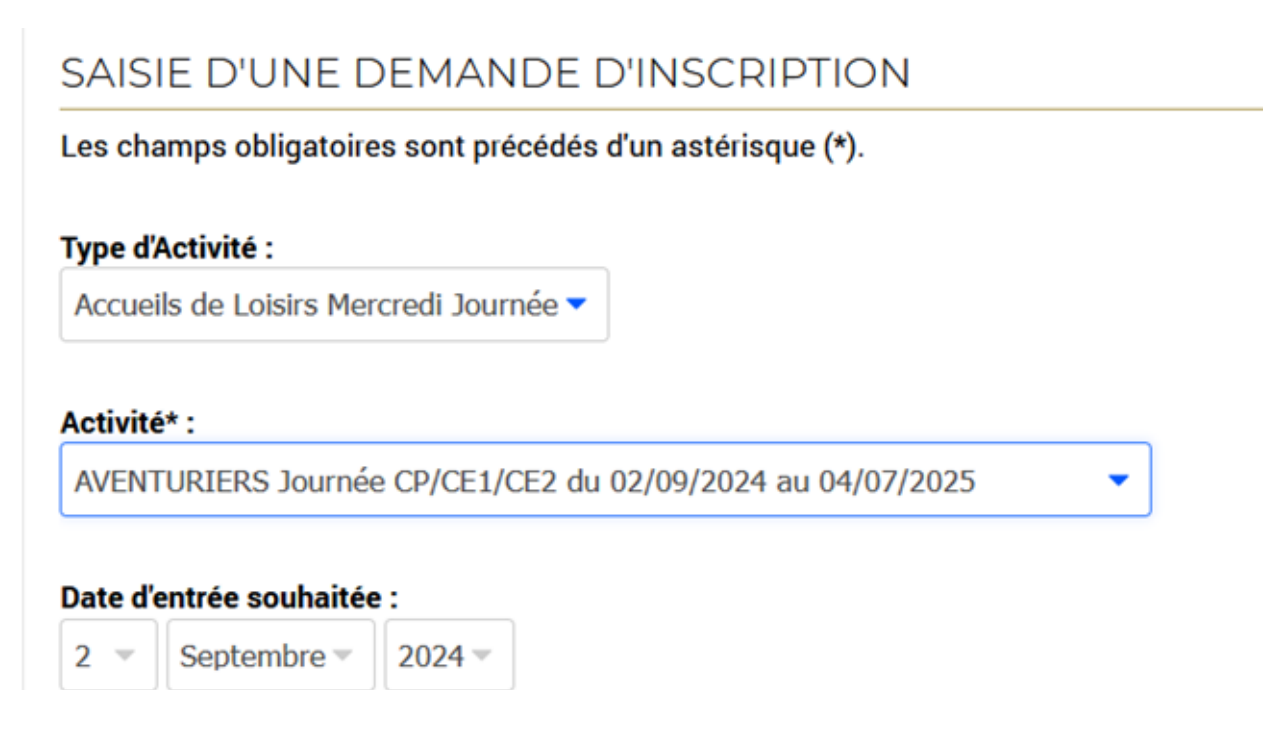

Cette année l'inscription des mercredis sera annuelle. Si vous ne voulez pas une inscription à l'année, merci d'adresser un mail via votre espace personnel précisant la période souhaitée, dans le respect du **<u>Règlement Intérieur</u>**.

# JE JOINS LE OU LES JUSTIFICATIFS D'EMPLOI (PIECES OBLIGATOIRES)

Justificatif d'emploi mère et père :

Parcourir... Aucun fichier sélectionné.

Cette pièce sera obligatoire pour finaliser votre inscription

# **JE CLIQUE SUR**

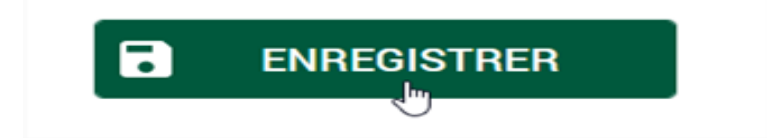

VOTRE DEMANDE D'INSCRIPTION SERA REFUSEE EN CAS D'INSCRIPTION DANS UN NIVEAU SCOLAIRE DIFFERENT DE CELUI DE VOTRE ENFANT OU EN CAS DE PIECES FOURNIES NON CONFORMES